# FIRST TIME LOGIN FOR FORMER USERS

|                                                                      |                   | TRU |                                                                        |                                          |                                                                                                    |
|----------------------------------------------------------------------|-------------------|-----|------------------------------------------------------------------------|------------------------------------------|----------------------------------------------------------------------------------------------------|
| Community                                                            |                   |     | Welcome to<br>banking<br>Userant<br>Passeed<br>Passeed<br>Passeeder Me | online<br>•                              | n a mobile devia<br>with the age for convertient<br>are access to your accounts.<br>Biometic Login<br>Usuy of order tensels<br>Nearby ATMS<br>Date to access to who of topo<br>Prefers access to who of topo<br>States Tensels |
| Username                                                             |                   |     | Log in<br>Forgot Usemane or Pas                                        | toroward                                 | Go to mobile site                                                                                                    |
| Remember Me<br>Log in<br>Forgot Usernerne or Pa<br>Register a New Ac | assword?<br>count |     | Register a New Acco                                                    | sunt                                     |                                                                                                    |
| Ø 6                                                                  |                   |     |                                                                        | e la la la la la la la la la la la la la |                                                                                                    |

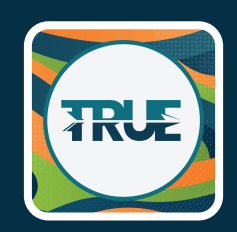

### LOOK FOR THIS APP ICON

- Check the app store to ensure you have the new version of the app.
- If you have automatic app updates turned on, you should be ready to register.

3

### LOG IN

#### To Get Started, You Will Need Your Existing Username and Password

- If you use **online banking,** use your existing login information for online banking.
- If you <u>only</u> use our **mobile app**, use your existing login information for the app.

## **2** VERIFY YOUR ACCOUNT INFORMATION

#### Choose "Create A New Password"

#### **Accept the Disclosure**

#### Enter The Following Information To Confirm Your Identity

- Your Username from Step 1
- Your full Social Security Number
- Your zip code

Note: When Registering A Business Account, Business Members Should Use Their EIN Instead Of Social Security Number

### ACCOUNT AUTHENTICATION

#### Select How You Would Like To Receive A Verification Code

• You will select Email, Text or Call.

#### **Enter The Verification Code**

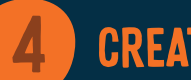

5

#### **CREATE A PASSWORD**

#### **Create A NEW Password**

- Your NEW password must be at least 12 characters in length.
- You will enter the new Password two times to confirm.

### **VERIFY CONTACT INFORMATION**

Ensure Your Email and Phone Number Are Up-To-Date